# 操作说明书

# **ZNXY-10A**

# 三通道直流电阻测试仪

# 武汉中能新仪电气有限公司

|          |          | l                    | Ē      | 录  |
|----------|----------|----------------------|--------|----|
| <u> </u> | 概述       |                      |        |    |
|          | 1.1、产品简  | ī介                   |        | 2  |
|          | 1.2、安全事  | 项                    |        | 2  |
| <u> </u> | 产品介绍     |                      |        |    |
|          | 2.1、性能特  | 点                    |        | 3  |
|          | 2.2、技术指  | 标                    |        | 3  |
| Ξ,       | 使用方法     |                      |        | 4  |
|          | 3.1、系统介  | ·绍                   |        | 4  |
|          | 3.2、单相测  | 试                    |        |    |
|          | 3.2.1、 排 | 妾线                   |        |    |
|          | 3.2.2    | 则试、存储、               | 打印     |    |
|          | 3.3、三相同  | ]测(Y <sub>N</sub> )… |        |    |
|          | 3.3.1、 技 | 妾线                   |        | 9  |
|          | 3.3.2    | 则试、存储、               | 打印     |    |
|          | 3.3.3    | 零线电阻                 | Al Car |    |
|          | 3.4、三相分  | ·测(△或Y)              | A      |    |
|          | 3.4.1、   | 妾线                   | 1200   |    |
|          | 3.4.2、 ≹ | 则试、存储、               | 打印     |    |
|          | 3.5、参数设  | 置                    |        | 16 |
|          | 3.5.1, 4 | 尧组材质                 |        | 16 |
|          | 3.5.2    | 则试温度                 |        | 16 |
|          | 3.5.3、   | 奂算温度                 |        | 17 |
|          | 3.5.4    | 没备编号                 |        | 17 |
|          | 3.6、数据浏  | ]览                   |        |    |
|          | 3.7、数据上  | 传                    |        |    |
|          | 3.8、修改时  | 钟                    |        |    |
| 四、       | 注意事项     |                      |        |    |
| 五、       | 仪器自检     |                      |        |    |
| 六、       | 售后服务     |                      |        | 21 |

## 目

使用本仪器前,请仔细阅读操作手册,保证安全是用户的责任。

本手册版本号: V22.08

本手册如有改动, 恕不另行通知。

### 一、概述

### 1.1、产品简介

变压器绕组的直流电阻测量是变压器的例行试验之一,其目的主要 是检查绕组之间、绕组与引线之间的连接或机械特性是否良好、各相绕 组之间的电阻是否平衡等,以保证变压器的安全运行。本公司开发生产 的三通道直流电阻测试仪,自动完成自校、稳流判断、数据处理、阻值 显示等功能,对有分接的变压器 Y<sub>N</sub>联接绕组可同时充电,同时采样, 同时测量。对于△和 Y 型联接的绕组可一次接线,分别测量。测量时间 大大缩短。极大的方便了工作人员的使用。

### 1.2、安全事项

- 1) 使用本仪器前一定要认真阅读本手册。
- 2) 本仪器室内外均可使用,但应避开雨淋、腐蚀气体等场所使用。
- 3) 本仪器属高精密仪表,应避免剧烈振动。
- 4) 仪器的操作者应具备一般电气设备或仪器的使用常识。
- 5) 对仪器的维修、维护和调整应由专业人员进行。
- 6) 测试完毕后,拆线前或测试无载调压变压器倒分接前,一定要先按

复位键,等放电报警声响结束后方可进行下一步操作。

- 7) 测试过程中,禁止移动测试夹或关断供电线路。
- 未经本公司许可,请勿拆卸仪器。如因擅自拆卸导致仪器功能失效, 不予保修和退换,若因此造成人身及财产伤害,本公司概不负责。

### 二、产品介绍

### 2.1、性能特点

- 1) 整机由高速单片机控制,自动化程度高,操作简便。
- 2) 仪器采用7寸大屏幕真彩色液晶显示,中文菜单、接线图形提示, 操作直观方便。
- 3) 对于 Y<sub>N</sub>联接绕组的变压器可同时测量(三相同测)。
- 4) 对于△和Y联接绕组的变压器可一次接线分别测量(三相分测)。
- 5) 可测量 Y<sub>N</sub>联接绕组的变压器 N 相的连接线电阻(零线电阻)。
- 6) 可对绕组材质,测量温度进行换算;自动显示三相绕组不平衡率。
- 7) 可在测试界面手动调整分接位置。
- 8) 具有大容量存储功能,可存储 200 条测试记录。
- 9) 配备热敏打印机,可随时打印测试结果。

### 2.2、技术指标

1) 输出电流及量程(含测试线):

| 单相测量 |                               | 三相测量  |                                   |
|------|-------------------------------|-------|-----------------------------------|
| 20A  | 0. $5m\Omega$ -500m $\Omega$  | 10A   | $1$ m $\Omega$ -400m $\Omega$     |
| 10A  | $1$ m $\Omega$ - $1\Omega$    | 5A    | $5$ m $\Omega$ $-800$ m $\Omega$  |
| 4A   | $5m\Omega$ -2. $5\Omega$      | 2A    | $10$ m $\Omega$ - $2\Omega$       |
| 1A   | $10$ m $\Omega$ $-10\Omega$   | 0. 5A | $100$ m $\Omega$ - $8\Omega$      |
| 0.4A | $100$ m $\Omega$ -2K $\Omega$ | 0. 2A | $200$ m $\Omega$ - $2$ K $\Omega$ |

注: 2KΩ以上量程请用最小电流档位测试。

- 2) 分辨率: 0.1μΩ
- 3) 准确度: 0.2% ± 2 个字
- 4) 工作电源: AC220V±10%
- 5) 工作温度: -10~40℃
- 6) 工作湿度: <80%RH, 不结露

### 三、使用方法

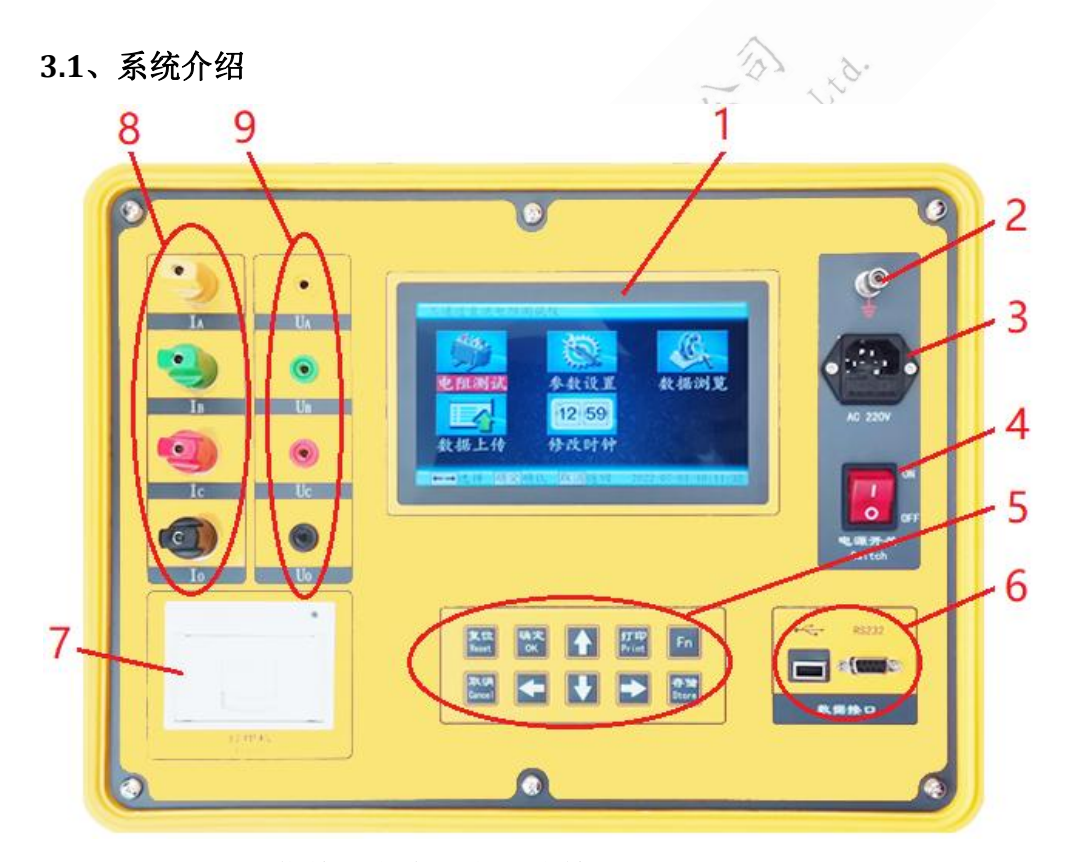

- 1) 显示屏:显示菜单、电流和电阻值等。
- 2) 接地柱:用于仪器保护接地。
- 3) 电源插座: AC220V50HZ 电源引入接口, 插座带保险。

4) 仪器开关: 执行仪器开机/关机操作。

5) 按键:执行各种操作,请参照屏幕提示与本说明书具体操作介绍。

6) 数据接口(选配):用于数据传输。

- 7) 打印机:打印输出测试数据。
- 8) IA IB IC IO: 电流输出端子。
- 9) UA UB UC UO: 电压采样端子。

### 3.2、单相测试

### 3.2.1、接线

### 方法一: 用三条测试线

将黄绿红三条测试线接在面板上,粗线接 IA/IB/IC,细线接 UA/UB/UC; 红钳和黄钳共同接被测试品的一端,绿钳接试品另一端,如下图:

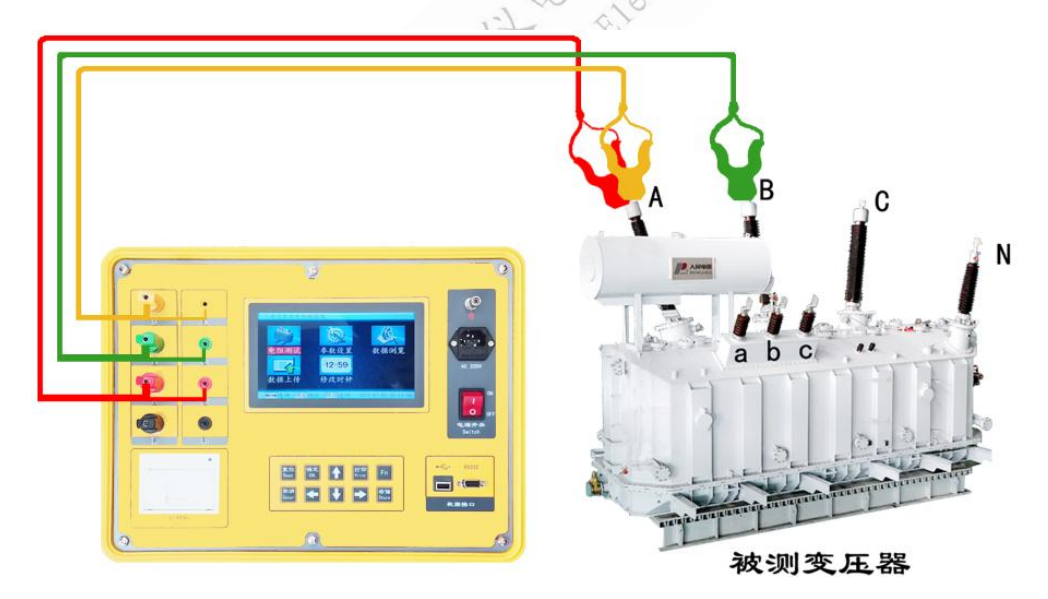

### 方法二:用两条测试线

将两条测试线接在面板上,粗线接面板的 IB/IC,对应细线接 UB/UC; 两测试钳分别接被测试品的两端;

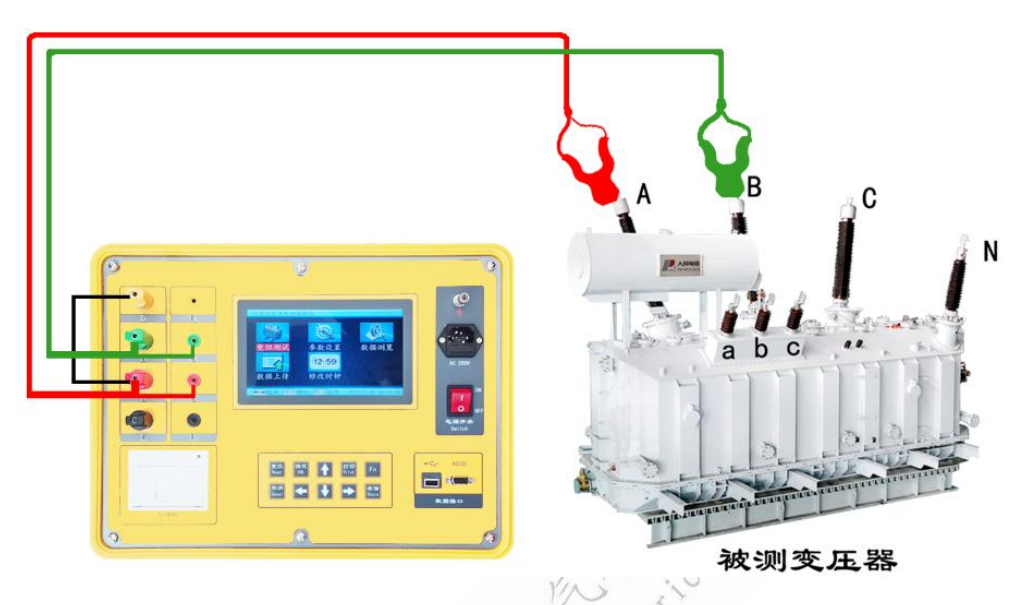

### 另外,在面板上将 IA 与 IC 短接,如下图:

### 3.2.2、测试、存储、打印

确认接线正确可靠后开机,仪器进入初始界面,如下图:

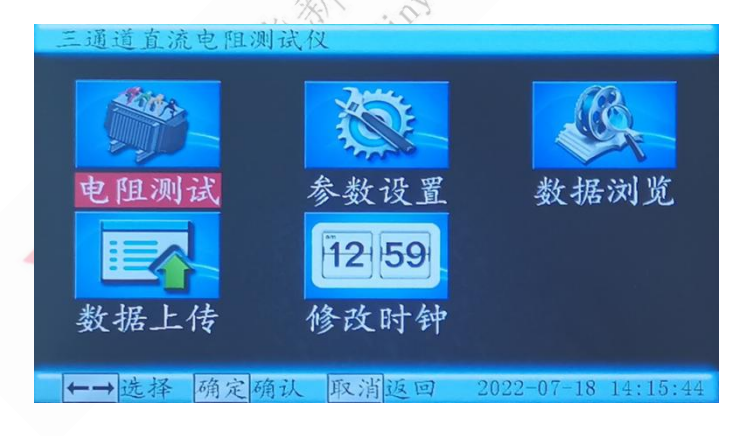

按确定键,进入如下界面:

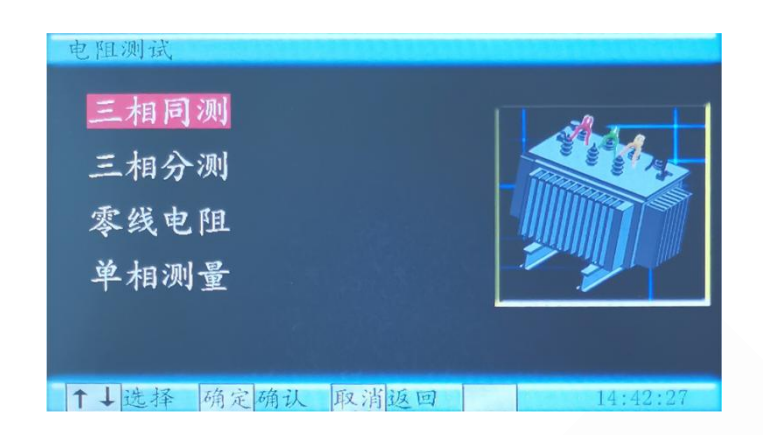

通过 ↑ ↓ 键将光标移动到"单相测量":

| 电阻测试           | ~~           |
|----------------|--------------|
| 三相同测<br>三相分测   | A CONTRACTOR |
| 零线电阻<br>单相测量   |              |
| ↑↓选择 确定确认 取消返回 | 14:13:27     |

按确定键,会显示待选电流档位:

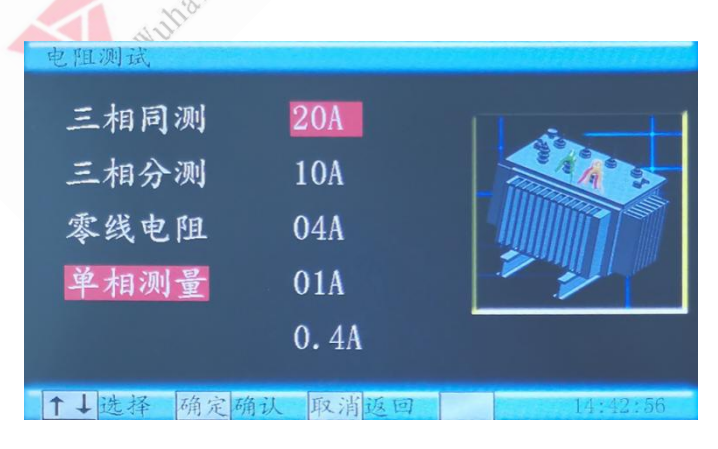

(请根据被测试品的大概阻值,选择相应的电流档位,不要超量程或欠

量程使用; 三相测试选电流原则与此相同, 不再赘述。)

通过 ↑ ↓ 键将光标移动到所需电流值,如下图:

| 电阻测试     |           |          |
|----------|-----------|----------|
| 三相同测     | 20A       |          |
| 三相分测     | 10A       | A ST     |
| 零线电阻     | 04A       |          |
| 单相测量     | 01A       |          |
|          | 0.4A      |          |
| ↑↓选择 确定确 | 前认 取消返回 [ | 14:13:48 |
|          |           | -Q1-     |

按确定键开始测试。稍后显示测试结果,如下图

| 单相测量-10/                                                                                                    | 4 00        | 0.5  | 00:00:14 |
|----------------------------------------------------------------------------------------------------|-------------|------|----------|
|                                                                                                    |             |      |          |
|                                                                                                    |             |      |          |
|                                                                                                    |             |      |          |
|                                                                                                    |             |      |          |
| 电流                                                                                                    | 10.3 A      |      |          |
| 0.000                                                                                                    |             |      |          |
| 由阳                                                                                                    | 2.504mO     |      |          |
|                                                                                                    | 2.00 III 52 |      |          |
| 场箭山阳                                                                                                    | 2 006-0     |      |          |
| 拱丹巴田                                                                                                    | 2. 900m 🗘   |      |          |
|                                                                                                    |             | 2 12 | 1 1 01   |
| and the second second second second second second second second second second second second second second second |             | 分禄   | 位直 💵     |
|                                                                                                    |             |      |          |
| 绕组材质                                                                                                    | 铜           | 按取   | 消律退出测试   |
|                                                                                                    |             |      |          |
|                                                                                                    |             |      |          |
| 打印打印 7                                                                                                    | 字储保存 ↑      | ↓调节  | 取消返回     |

此时可以通过 ↑ ↓ 键,将分接位置调整到与实际位置对应的数值,再进行存储或打印,方便查询(三相测试与此相同,不再赘述)。

存储: 在测试完成界面, 可通过存储键, 保存当前数据, 以备日后查询。

(屏幕上方中央的四位数字,即为当前己存储的测试结果数量,按存储 键后,此数据会增大1,则说明存储成功。不再赘述。) 打印: 在测试完成界面,可通过打印键,打印测试结果,如下图:

操作员: 设备编号: 001 绕组材质;铜 分接位置:01 测试温度: +25℃ 换算温度: 075℃ I = 10.3 A  $R = 2.504m \Omega$ Rt = 2.986m  $\Omega$ 2022年07月18日 14:14:36

### 3.3、三相同测(Y<sub>N</sub>)

### 3.3.1、接线

10 co. 三相同测是对于 Y<sub>N</sub>型联接的变压器绕组的测量方式。 将黄/绿/红/黑四条测试线对应颜色接在面板上,粗线接 IA/IB/IC/IO, 细线接 UA/UB/UC/UO; 黄/绿/红测试钳,分别接变压器的 A/B/C 引出端, 黑测试钳接变压器的中性点引出端,如下图:

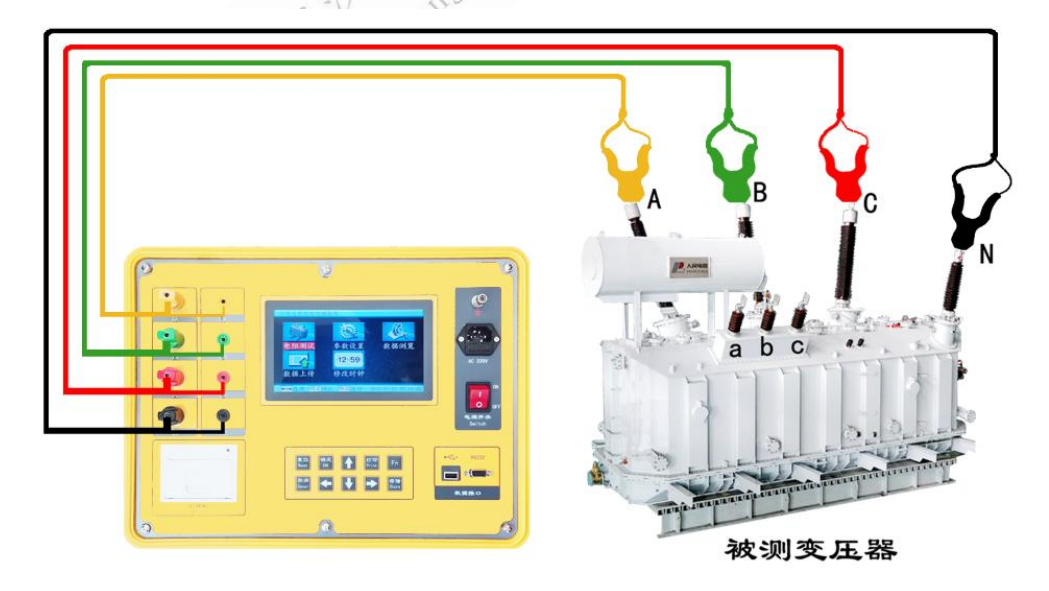

### 3.3.2、测试、存储、打印

确认接线正确可靠后开机。仪器进入初始界面,光标停在"电阻测试",按确定键,进入电阻测试界面,光标停在"三相同测":再次按确定键, 会显示待选电流档位,如下图:

| 电阻测试      |        |          |
|-----------|--------|----------|
| 三相同测      | 10A    |          |
| 三相分测      | 05A    |          |
| 零线电阻      | 02A    |          |
| 单相测量      | 0.5A   |          |
|           | 0.2A   |          |
| ↑↓选择 确定 确 | 认 取消返回 | 16:45:02 |

通过 ↑ 键将光标移动到所需电流档位,按确定键,进入测试界面:

| 三相同测-05/ | 00       | 05 00:00         | :04      |
|----------|----------|------------------|----------|
|          | AO       | BO               | CO       |
| 电流       | 5.21 A   | 5.15 A           | 5.10 A   |
| 电阻       | 0.0000mΩ | 0.0000m <b>C</b> | 0.0000mΩ |
| 换算电阻     | 0.0000mΩ | 0.0000m <b>C</b> | 0.0000mΩ |
| 不平衡率     | 000.0%   | 分接位置             | 01       |
| 绕组材质     | 铜        | 正在充电             |          |
| 打印打印 存   | 序储保存 ↑.  | ↓调节 取消           | 返回       |

稍后,测试完成:

| 三相同测-05/ | 1 00             | 05 00100         | ):16               |
|----------|------------------|------------------|--------------------|
|          | AO               | BO               | CO                 |
| 电流       | 5.20 A           | 5.15 A           | 5.10 A             |
| 电阻       | 4 <b>98.3mΩ</b>  | 495.8mΩ          | 498.3mΩ            |
| 换算电阻     | $594.2 m \Omega$ | 591. $1m \Omega$ | $594.2$ m $\Omega$ |
| 不平衡率     | 000.5%           | 分接位置             | 01                 |
| 绕组材质     | 铜                | 按取消键             | 退出测试               |
|          |                  |                  |                    |

打印打印 存储保存 ↑↓调节 取消返回

测试完成后,三相阻值,换算电阻,以及不平衡率会同时显示。 存储:在上述界面,可按存储键,保存当前数据。

**打印**:在上述界面,可按**打印**键,打印测试结果,如下图:

|  | 操作员:<br>设备编号: 001<br>绕组材质: 铜<br>分接位置: 01<br>测试温度: $+25 \degree$<br>换算温度: 075 $\degree$<br>IAO = 5.20 A<br>IBO = 5.15 A<br>ICO = 5.10 A<br>RAO = 498.3m $\Omega$<br>RBO = 496.0m $\Omega$<br>RCO = 498.3m $\Omega$<br>RtAO = 594.1m $\Omega$<br>RtAO = 594.1m $\Omega$<br>RtBO = 591.4m $\Omega$<br>RtCO = 594.1m $\Omega$<br>Z022年07月18日 16:15:20 |  |
|--|----------------------------------------------------------------------------------------------------|--|
|--|----------------------------------------------------------------------------------------------------|--|

### 3.3.3、零线电阻

零线电阻对于 Y<sub>N</sub> 联接绕组变压器的 N 相连接线电阻的测量方式,测量零线电阻后,测量结果自动计算进三相同测的测量结果,使三相同测的测量数据与单相测试值相符。

接线方式与三相同测的接线方式相同,在"电阻测试"界面,选择 "零线电阻",按确定键进入电流选择界面,并选合适的电流档位:

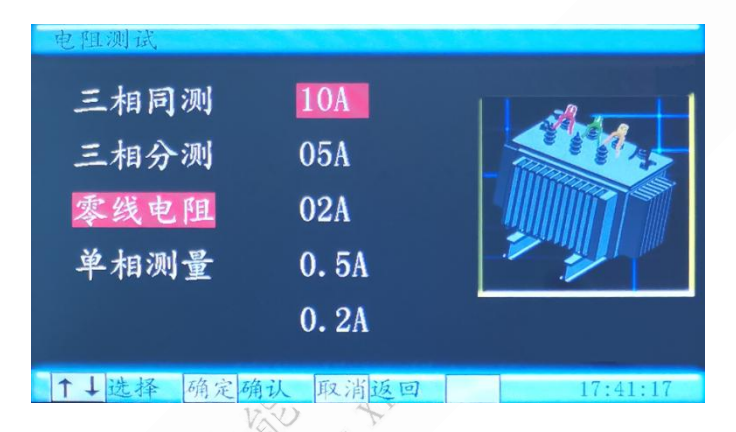

按确定键进行测量, 稍后测量结果显示如下图:

| 零线电阻 10 | A                 | 00:00:54          |
|---------|-------------------|-------------------|
|         |                   |                   |
| 电流      | 10.1 A            | 10.1 A            |
| 电阻      | 25.12mΩ           | 0.3375 <b>m Ω</b> |
| 换算电阻    | 29. 95 <b>m Ω</b> | 0.4024mΩ          |
|         |                   |                   |
| 绕组材质    | 铜                 | 按取消键退出测试          |
| 取消返回    |                   |                   |

测量完成后,用户无需记录此数据,本数据将被仪器自动记录,并计算 进稍后进行的三相同测中,直至关机或重新测试零线电阻。关机将导致 零线电阻数据被清零;重新测试零线电阻,将覆盖之前的零线电阻数据。 3.4、三相分测 (△或 Y)

3.4.1、接线

三相分测是对于△和Y联接绕组变压器的测量方式,一次接线 AB,BC,CA 绕组分别测试。

将黄/绿/红三条测试线对应颜色接在面板上,粗线接 IA/IB/IC,细 线接 UA/UB/UC;黄/绿/红测试钳,分别接变压器 A/B/C 接线端,如下图:

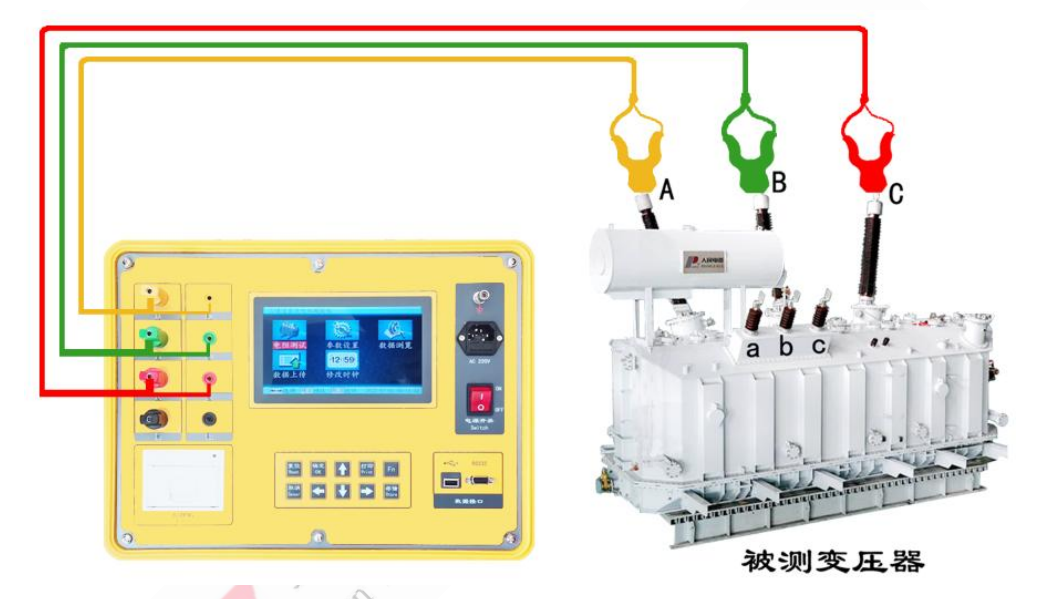

### 3.4.2、测试、存储、打印

确认接线正确可靠并开机。进入初始界面,光标停在"电阻测试", 按确定键,进入后,通过 ↑ ↓ 键将光标移动到"三相分测",按确定 键,会显示待选电流档位,通过 ↑ ↓ 键将光标移动到所需电流档位。

| 电阻测试      |        |          |
|-----------|--------|----------|
| 三相同测      | 10A    |          |
| 三相分测      | 05A    |          |
| 零线电阻      | 02A    |          |
| 单相测量      | 0. 5A  |          |
|           | 0. 2A  |          |
| ↑↓选择 确定 确 | 私 取消返回 | 17:31:22 |

按确定键,进入测试界面,进行 AB 相测试,如下图:

| 三相分测-05 | A OC      | 07 00:0 |        |
|---------|-----------|---------|--------|
|         | AB        | BC      | CA     |
| 电流      | 5.04 A    | 0.0000  | 0.0000 |
| 电阻      | 995. Om Ω | 0.0000  | 0.0000 |
| 换算电阻    | 1.186 Ω   | 0.0000  | 0.0000 |
| 不平衡率    | 300.0%    | 分接位置    | 01     |
| 绕组材质    | 铜         | 按确定键    | 测下一相   |
| 打印打印    | 存储保存 ↑    | ↓调节 取消  | 返回     |

AB 相测试完成后,根据屏幕提示,按确定键,开始进行 BC 相测试:

| 三相分测-05A 00  | 00;00;07       |
|--------------|----------------|
| AB           | BC CA          |
| 电流 5.04 A    | 5.04 A 0.0000  |
| 电阻 995.0mΩ   | 994.9mΩ 0.0000 |
| 换算电阻 1.186 Ω | 1.186 Ω 0.0000 |
| 不平衡率 150.0%  | 分接位置 01        |
| 绕组材质 铜       | 按确定键测下一相       |
| 打印打印 存储保存 ↑  | ↓调节 取消返回       |

BC 相测试完成后,根据屏幕提示,按确定键,开始进行 CA 相测试:

| 三相分测-05A             |                        | 07 00:00                                                | 0:06                  |  |
|----------------------|------------------------|---------------------------------------------------------|-----------------------|--|
|                      | AB                     | BC                                                      | CA                    |  |
| 电流                   | 5.04 A                 | 5.04 A                                                  | 5.04 A                |  |
| 电阻                   | 995. Om Ω              | 994. 9m Ω                                               | 996. 8m Ω             |  |
| 换算电阻                 | 1.186 Ω                | 1.186 Ω                                                 | 1.188 <b>Ω</b>        |  |
| 不平衡率                 | 000.2%                 | 分接位置                                                    | 01                    |  |
| 绕组材质                 | 铜                      | 按取消键                                                    | 退出测试                  |  |
| 换算电阻<br>不平衡率<br>绕组材质 | 1.186 Ω<br>000.2%<br>铜 | <ol> <li>1.186 Ω</li> <li>分接位置</li> <li>按取消键</li> </ol> | 1.188 Ω<br>01<br>退出测试 |  |

打印打印 存储保存 ↑↓调节 取消返回

CA 相测试完成后,屏幕会显示三相阻值,换算电阻,以及不平衡率。 存储:在上述界面,可通过存储键,保存当前数据。

**打印**:在上述界面,可通过**打印**键,打印测试结果,如下图:

| 操作员:<br>设备编号: 001<br>绕组材质: 铜<br>分接位置: 01<br>测试温度: $+25$ ℃<br>换算温度: 075℃<br>IAB = 5.04 A<br>IBC = 5.04 A<br>ICA = 5.04 A<br>ICA = 5.04 A<br>RAB = 995.1mΩ<br>RBC = 994.9mΩ<br>RCA = 996.7mΩ<br>RtAB = 1.186Ω<br>RtBC = 1.186Ω<br>RtCA = 1.188Ω<br>三相五亚德索 000.2% |  |
|----------------------------------------------------------------------------------------------------|--|
| RtCA = 1.188Ω<br>三相不平衡率: 000.2%<br>2022年07月18日 17:32:31                                                                                                    |  |
| LOLE TOTTIOL THOUSE                                                                                                    |  |

### 3.5、参数设置

在初始界面,通过 ← → 键,将光标移动到"参数设置",按确定键进入设置界面:

| 参数设置                                                      |          |
|-----------------------------------------------------------|----------|
| 绕组材质                                                      |          |
| 测试温度                                                      |          |
| 换算温度                                                      |          |
| 设备编号                                                      |          |
|                                                           |          |
| ↑ 上选择 确定确计 取消近回                                           | 13.10.09 |
| VAR VERT MIC MICH VAR VAR VAR VAR VAR VAR VAR VAR VAR VAR | 10.10.00 |

### 3.5.1、绕组材质

在参数设置界面,通过 ↑ ↓ 键将光标移动到"绕组材质",按确定键:

| 会教师里     | TVXX | ALL                    |   |                                                                                                    |
|----------|------|------------------------|---|----------------------------------------------------------------------------------------------------|
| 今 奴 汉 旦  |      |                        |   |                                                                                                    |
| 绕组材质     | 铜    |                        |   |                                                                                                    |
| 测试温度     |      |                        |   |                                                                                                    |
| 换算温度     |      |                        |   |                                                                                                    |
| 设备编号     |      |                        |   |                                                                                                    |
|          |      |                        |   |                                                                                                    |
|          |      | a harden er anderen er |   | and the second second second second second second second second second second second second second second second |
| ←→选择 ↑↓调 | 节取消  | 反回                     | 1 | 3:10:44                                                                                                    |

通过 ↑ ↓ 键,根据实际情况选择绕组材质,按确定键,保存设置。 3.5.2、测试温度

在参数设置界面,通过 ↑ ↓ 键将光标移动到"测试温度",按确定键:

| 参数设置           |          |
|----------------|----------|
| 绕组材质           |          |
| 测试温度 +25℃      |          |
| 换算温度           |          |
| 设备编号           |          |
|                |          |
| ←→选择 ↑↓调节 取消返回 | 13:11:22 |

通过 ↑ ↓ 键,根据实际环境温度修改测试温度,按确定键保存设置。 3.5.3、换算温度

在参数设置界面,通过 ↑ ↓ 键将光标移动到"换算温度",按确定键:

| 参数设置      |              |          |
|-----------|--------------|----------|
| 绕组材质      |              |          |
| 测试温度      |              |          |
| 换算温度 (    | 75° <b>C</b> |          |
| 设备编号      |              |          |
|           |              |          |
| ←→洗择 ↑↓调节 | 取消返回         | 13:12:17 |

根据测试要求修改换算温度,然后再次按**确定**键保存设置。

### 3.5.4、设备编号

在参数设置界面,通过 ↑ ↓ 键将光标移动到"设备编号",按确定键:

| 绕组材质           |          |
|----------------|----------|
| 测试温度           |          |
| 换算温度           |          |
| 设备编号 001       |          |
|                |          |
| ←→洗择 个上调节 取消近回 | 13.12.44 |

用户可将不同设备编号,用于区分各组打印数据或存储数据,方便查询。

### 3.6、数据浏览

在初始界面,通过 ← → 键,将光标移动到"数据浏览":

按**确定**键,进入数据浏览界面:

|   | 数据浏览   | 数据浏览 009/001 2022-0 |         |         |  |
|---|--------|---------------------|---------|---------|--|
|   |        | AO                  | BO      | CO      |  |
|   | 电流     | 10.5 A              | 10.4 A  | 10.3 A  |  |
|   | 电阻     | 24.75mΩ             | 24.49mΩ | 24.72mΩ |  |
|   | 换算电阻   | 29.51mΩ             | 29.19mΩ | 29.48mΩ |  |
| ( | 不平衡率   | 001.1%              | 分接位置    | 01      |  |
|   | 绕组材质   | 铜                   |         |         |  |
|   | 打印打印 1 | ▶↓翻页 取              | 肖返回     |         |  |

在此界面最上面中间的数值 "009/001" 表示当前数据已存储 9 条,当前显示的是最新数据。右方时间表示本条数据测试时的时间。

此时可以通过 ↑ ↓ 键翻页,按打印键,打印当前数据。

### 3.7、数据上传

此项功能待开发。

### 3.8、修改时钟

在初始界面,通过 ← → 键,将光标移动到"修改时钟",按确定键, 进入时钟修改界面:

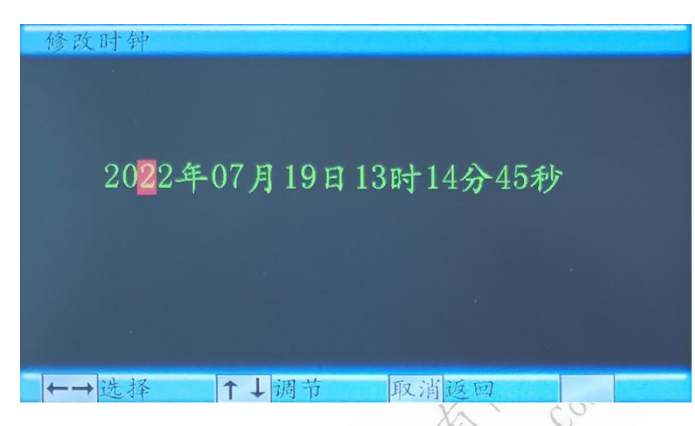

通过 ← → 键移动光标位置,通过 ↑ ↓ 键修改当前数值,修改完成 后按确定键保存修改并返回上一级界面,按取消放弃修改并返回上一级 界面。

### 四、注意事项

 1、连接测试夹与连接接地线时,要注意接触端长期裸露在空气中, 表面覆盖了一层氧化膜,该氧化膜可能造成测量结果不稳定或不准确, 所以在接线时要注意清理氧化膜,或者测试夹与引出端连接好后,用力 的扭动几下测试夹以划破氧化膜保证连接良好。

2、测试完成后,拆线前,一定要按**复位**键,等放电结束后,报警声 停止,方可关断电源,然后再进行拆线,最后拆除接地线。

3、在测量无载调压变压器,倒分接开关前一定要按**复位**键,放电结 束后,报警声停止,方可切换分接点。 4、选择电流时要参考该档位的量程,不要超量程和欠量程使用。

### 五、仪器自检

如果用户使用过程中,怀疑仪器故障,或怀疑测试结果不准确,可 以用随仪器配备的标准电阻进行仪器自检。标准电阻如下图:

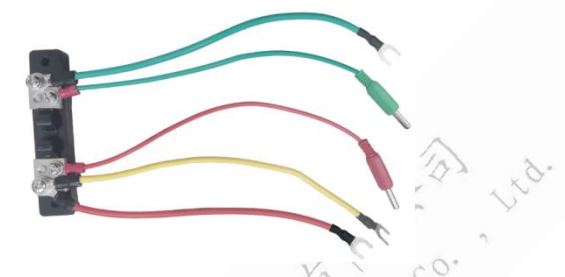

将标准电阻接至仪器的接线柱上,将标准器上黄/绿/红三根粗线分别接在 IA/IB/IC 三个接线柱上,将绿色/红色两根细线,分别插在 UB/UC 两个接线孔上,如下图所示:

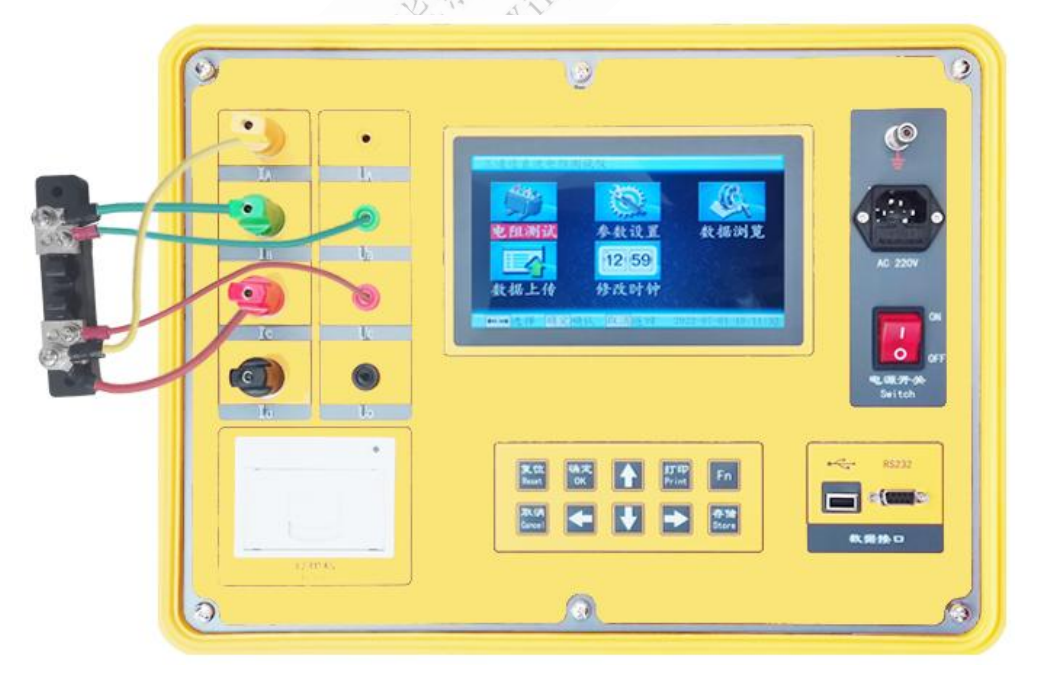

按照单相测试的正常测试步骤测试标准电阻的阻值,测试结果若与标准电阻上标明的阻值相符(误差在 0.2%之内),说明仪器状态正常,可以继续使用。

### 六、售后服务

仪器自购买之日起壹年内,属于产品质量问题先费维修,终身提供 保修和技术服务。对已过保修期或非产品质量问题造成的仪器故障,我 司提供终身维修服务(收取成本费)。如果发现仪器状态异常或故障, 请与本公司及时联系,以便为您安排最便捷的处理方案。